## 「ナースシップ」に関するお願い 2023年度会費の納入について

## 「口座振替」を選択された施設

## 「口座振替」での自動引き落としの振替日は 7月27日(金)です

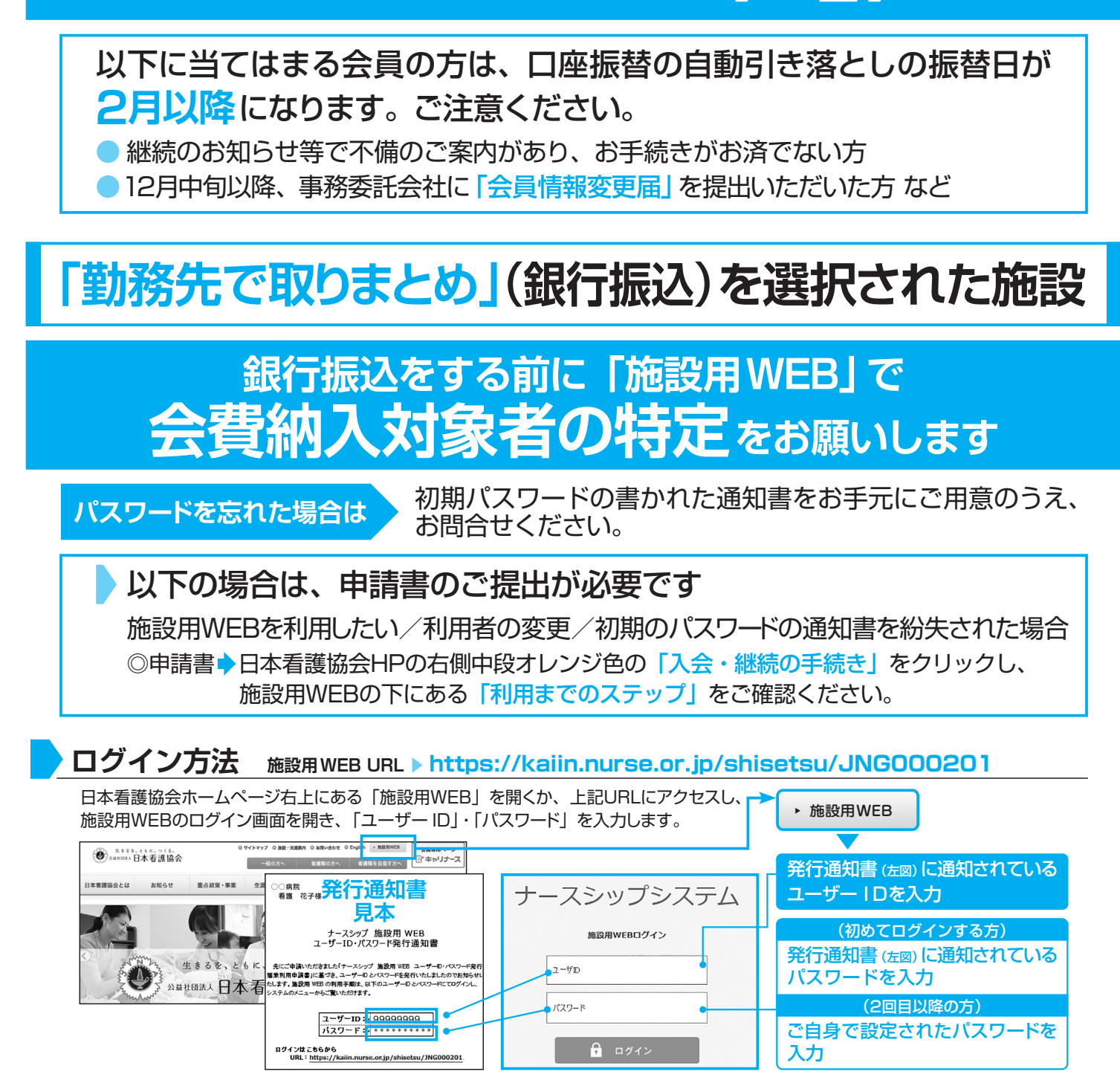

問い合わせ先:日本看護協会 情報システム部会員情報課

kaiinjoho@nurse.or.jp

▶ 会費納入対象者の特定作業については <mark>表回</mark> をご参照ください。

会費納入方法:「施設とりまとめ」をご選択の場合

## 銀行振込の前に「施設用WEB」で会費納入対象者の特定作業をお願いします

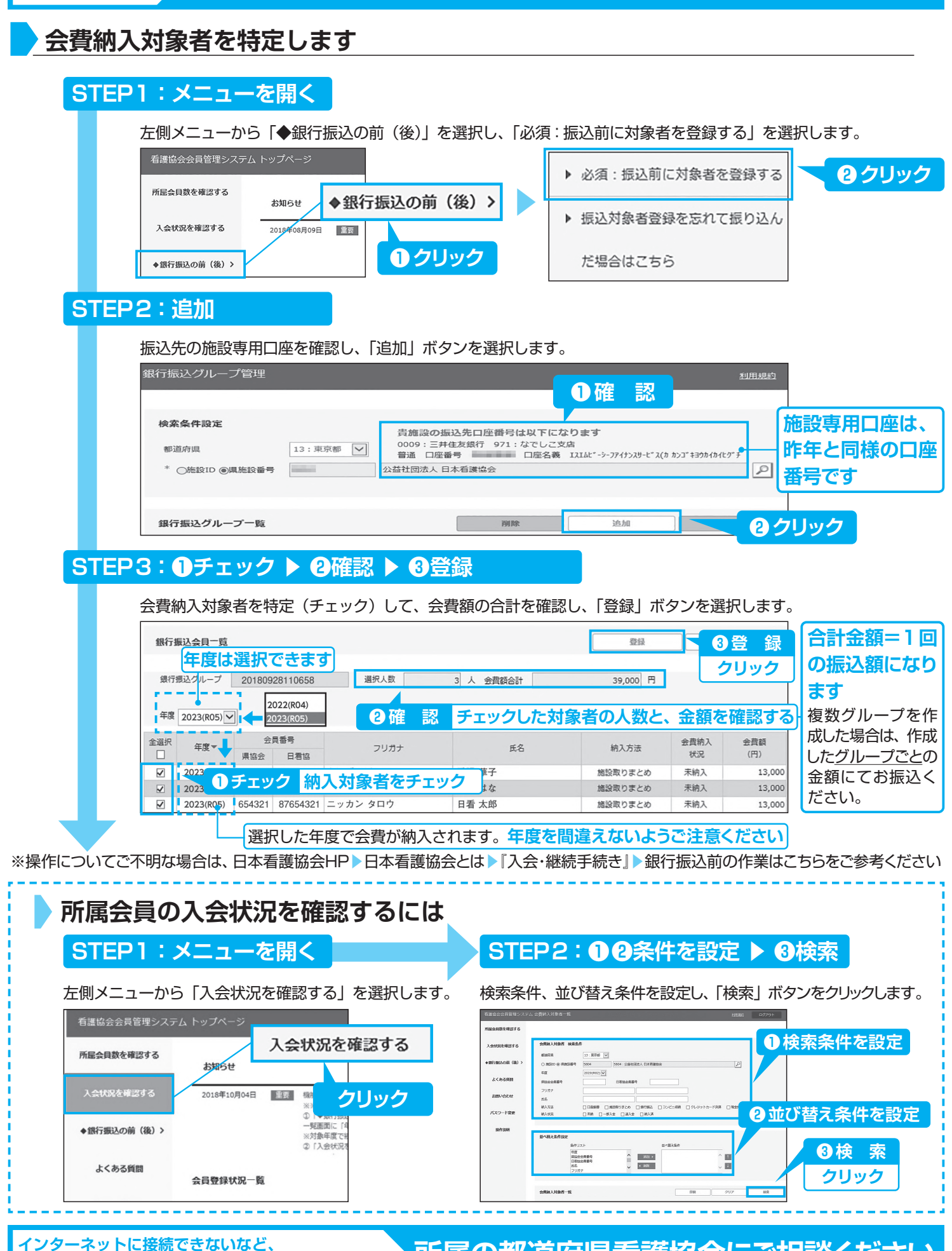

インシーネットに接続できないなど、 「施設用WEB」をご利用いただく環境がない場合は? 所属の都道府県看護協会にご相談ください